## EXPOお見舞金システム

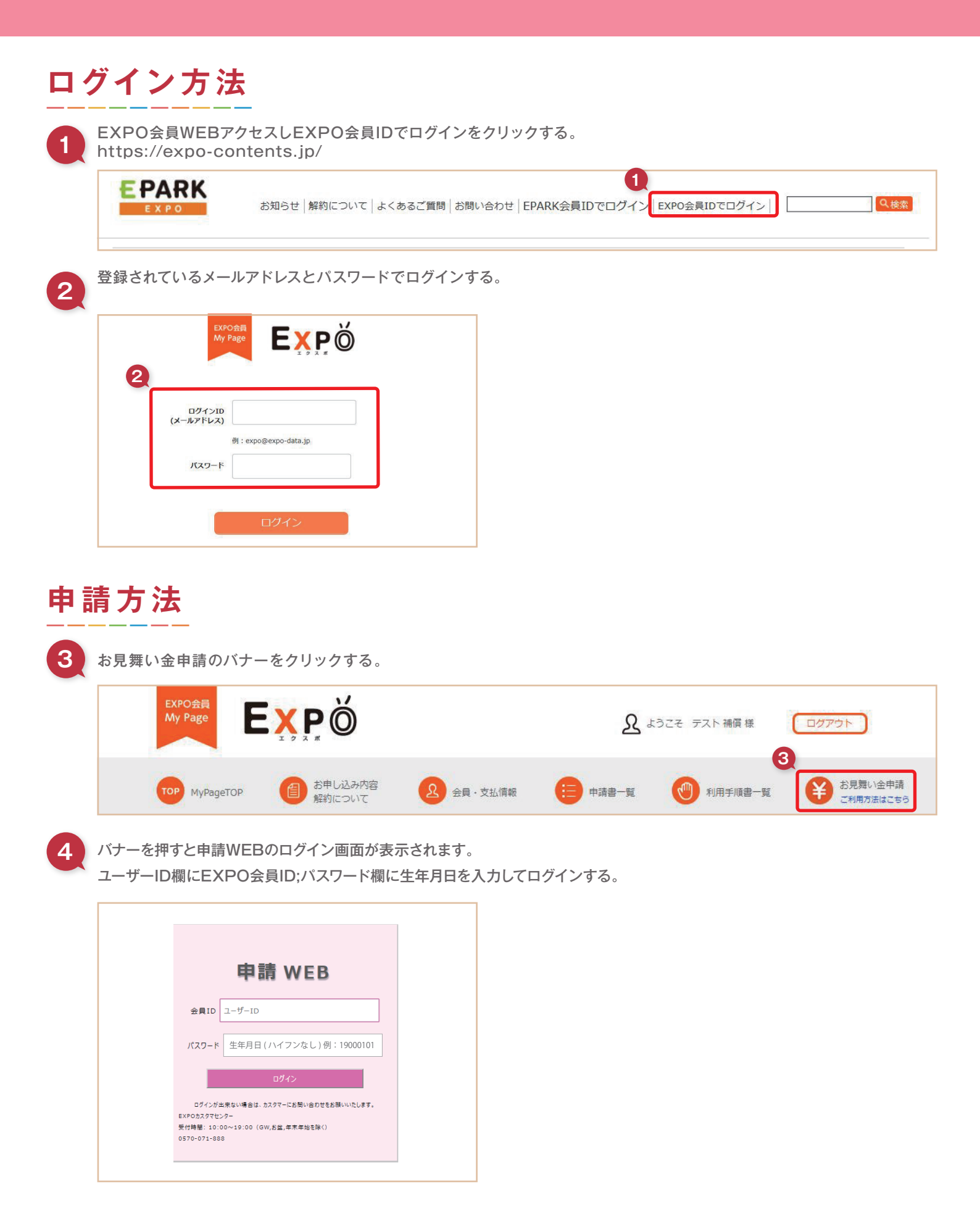

|         |                 |     |      | <b>ログアウト</b> |   |          |
|---------|-----------------|-----|------|--------------|---|----------|
| お客様     | の契約時情報          |     |      |              |   |          |
| お客様情報   |                 |     |      |              |   |          |
| お客様コード  | 110009          |     |      |              |   |          |
| お名前     | 姓名              |     |      |              |   |          |
| 郵便番号    | 3430845         |     |      |              |   |          |
| 住所      | 埼玉県新宿区大阪市レクセルマン | 542 |      |              |   |          |
| お申込サービス |                 |     |      |              |   |          |
|         | サービス名           |     | 御申込数 | 登録完了日        | Ŧ | 顧開始日     |
|         | スマート_1          |     | 2件   | 2019221      |   | 2019221  |
|         | スマート_2          |     | 1件   | 2019221      |   | 2019221  |
|         | スマート_3          |     | 1件   | 2019221      |   | 2019221  |
|         | スマート_4          |     | 1件   | 201348       | 2 | 20131015 |
|         | スマート_5          |     | 1件   | 20131015     | 2 | 20131015 |

6

5

申請画面を押します。申請する対象プランの申請ボタンをクリックする。

| 申請WEB<br><sup>対魚磁未選択:申請6件</sup> |            |     |       |        |     |      | ※複数契約をお持ちの場合は、故障端末と同じMSNかIMEIで<br>【申請】ボタンを押してください。いずれの表示も「-」の場合は、<br>一番上のレコードの【申請】ボタンを押してください。 |        |          |                   |
|---------------------------------|------------|-----|-------|--------|-----|------|------------------------------------------------------------------------------------------------|--------|----------|-------------------|
| 6                               | ,基本画面      | 7 💻 | §IR ∣ | 解約日    | MSN | IMEI |                                                                                                |        |          |                   |
|                                 | . + 41 7 8 | C   | 睛     | -      |     |      |                                                                                                | スマート_1 | 2019221  | 187               |
|                                 | ♥♥前回回      |     | 辅     | -      | 4   | -    |                                                                                                | スマート_2 | 2019221  | -                 |
|                                 |            | G   | 睛     | 1.00   |     |      | 1.50                                                                                           | 22-1-3 | 2019221  | 2 <del>0</del> 11 |
|                                 |            |     | 睛     | 12     | 11  | (2)  | 2                                                                                              | スマート_1 | 2019221  | 1.544             |
|                                 |            |     | 辅     | 201446 | (T) |      |                                                                                                | スマート_4 | 20131015 | 170               |
|                                 |            | G   | 辅     | -      |     | -    |                                                                                                | スマート_5 | 20131015 | -                 |

## 7

重要確認事項の項目をすべてチェックし、次へをクリックする。

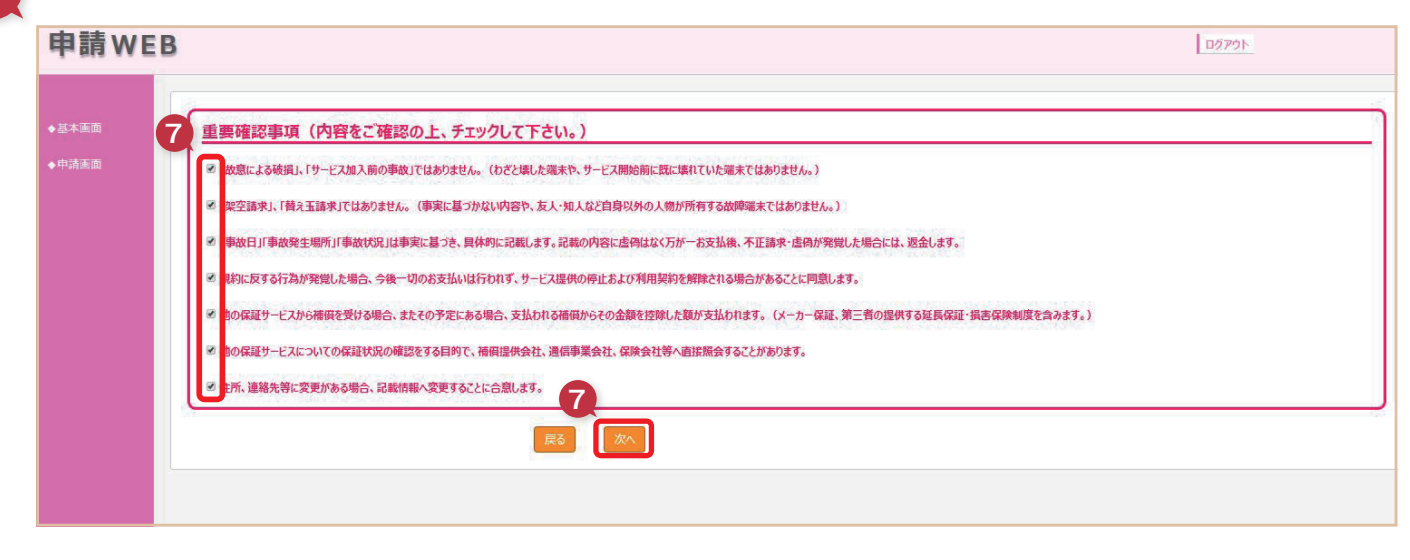

— 2 —

8

9

メールアドレスを入力する。 確認用にも同じメールアドレスを入力し、パスワード送信をクリックする。

登録したメールアドレスにパスワードが届きますので、10桁入力し次へをクリックする。

| 申請W   | EB D/70h                                                                                                    |
|-------|----------------------------------------------------------------------------------------------------|
| ◆基本画面 | 連絡先メールアドレス<br>3. カルトドロンド・マールプドレスに由国に必要かけフロードをお送りいたします。また、その他に受け完了マールや、審査に関する内容をお送りたけていただきます。                                                                                |
| ◆申請画面 | apply@sales-p.co.jphらパスワードが届くので迷惑メールフィルターをあらがじめ設定を解除お願い致します。<br>1時間以上経過してもメールが届かない場合は、迷惑メールフィルタに受信されていないかご確認をお願い致します。<br>上記でも届かない場合は、別のメールアドレスを入力いただくようお願い致します。<br>◆メールアドレス |
|       | ◆メールアドレス (確認用)                                                                                                    |
|       |                                                                                                    |
|       |                                                                                                    |

10

事故・故障の端末情報をすべて入力後に次へをクリックする。

| 申請WE                                     | В        |                                                           |                          |                          |                                                                                                    |
|------------------------------------------|----------|-----------------------------------------------------------|--------------------------|--------------------------|----------------------------------------------------------------------------------------------------|
| <ul> <li>●基本面面</li> <li>◆中請面面</li> </ul> |          | 「選択して(R22い ・<br>「選択して(R25い ・<br>「<br>同期用していない ・<br>注)他保護サ | ・ビスをご利用された場合は、運用証明書が必須です | (1)<br>(2)<br>(3)<br>(4) | 対象機器区分、キャリア、をプルダウンより選択する。<br>機器名、MSN(回線番号)を入力する。<br>他補償サービス適用状況は有りを選択すると<br>サービス名プルダウン選択が表示されますので、<br>選択する。<br>IMEI・シリアルナンバーは故障した端末のシリアルを<br>入力する。 |
|                                          | シリアルナンバー | Ro                                                        |                          |                          |                                                                                                    |

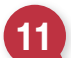

事故の内容および状況についての情報をすべて入力後に次へをクリックする。

|      | 事故の内容および状況について                                                     |                        |                           |   | ①事故(故障)の内容をプルダウンで選択する。                                                                                                    |
|------|--------------------------------------------------------------------|------------------------|---------------------------|---|----------------------------------------------------------------------------------------------------|
| 基本画面 | 事故(故障)の内容                                                          | 選択してください 🔻             |                           |   | ② 東地口(東地に与づいた口)ける カ棚をクリック                                                                                                    |
|      | 事故日(事故に気付いた日)<br>注)故障した日付を入れてくださし<br>なお、修理受付日をご確認のうえ<br>事故・动場の発生場所 | ( 数庫した日付を正しくご記入ください。   | 修理受付日より後になっている場合は不優となります。 | ► | <ul> <li>(1) (事成に x) シャルコ ) (なべの) (なくの) (なくの) (x(0) (x(0) (x</li></ul> |
|      | 事故(455座)の非¥和目<br>第255                                              | ◎ 契約者本人<br>◎ 契約者本人以外=> | 進が<br>統病                  | 8 | <ul> <li>④事故・故障詳細は、【誰が】【どのような状況で】</li> <li>【なぜ】【どうしたか】の項目を順に選択もしくは</li> <li>フリー入力で詳しく入力する。</li> </ul>                                                                                                    |
|      | どのような状況で                                                           |                        |                           |   |                                                                                                    |
|      | なぜ                                                                 |                        |                           |   |                                                                                                    |
|      | どうしたか                                                              |                        |                           |   |                                                                                                    |

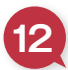

16

修理された端末や機種変更された現在お手持ちになる端末情報(IMEI、シリアルナンバー)を入力後に次へをクリックする。 ※交換対応されていない場合も、現在ご利用の端末情報を必ずご入力ください。

|      | 1200日本語の「「「「「「「」」」」「「「」」」」「「「」」」「「「」」」「「」」」「「                                          |
|------|----------------------------------------------------------------------------------------|
| 基本画面 |                                                                                        |
|      | รมวิทสวมใ                                                                              |
|      | <u>IMEI・&gt;J/アルナンバーの確認方法</u> ※線幅によって若干遣う場合があります。<br>IOS(IPhone・IPad) ・・・ 設定 → 一般 → 情報 |
|      | Android ···· アカー覧→設定→鉱末情報→機器の状態                                                        |

## お見舞金振込先の口座情報を入力する。

口座名義、口座名義カナを入力後、銀行の種別を選択する。すべて入力後に次へをクリックする。

| 申請WE  | В      |                   | <ul> <li>ゆうちょá</li> <li>         銀行理別     </li> </ul>          | 退行を選択の場合                                                                                                    |
|-------|--------|-------------------|----------------------------------------------------------------|----------------------------------------------------------------------------------------------------|
|       | 13     |                   | ゆうちょ銀行                                                         |                                                                                                    |
| ◆基本画面 | 口座名義   |                   | 記号                                                             |                                                                                                    |
| ◆申請画面 | ロ座名義カナ | ■ 入例)ニカン 909 に名の服 | 番号<br>預金種別                                                     |                                                                                                    |
|       | 銀行種別   | · · · · ·         | 店番                                                             |                                                                                                    |
|       |        | 13                | 口座番号                                                           |                                                                                                    |
|       |        |                   | <ul> <li>ゆうちょ金</li> <li>銀行種別</li> <li>ゆうちょ銀行以外の金融機関</li> </ul> | ようし、<br>ようし、<br>ようし、<br>「かうちょ銀行以外を選択の場合<br>、<br>※「~銀行」「~ (明 - × みずほ銀行 ○ みずほ)<br>※「~ 銀行」「~ (明 - × みずほ銀行 ○ みずほ) |
|       |        |                   | 金融機關名<br>金融機關3-ド                                               |                                                                                                    |
|       |        |                   | 支店名支店コード                                                       |                                                                                                    |
|       |        |                   | 預金種目<br>口座番号                                                   | 選択して代さい ・  注)7桁以下の場合は、最初にゼロを足してください  注)7桁以下の場合は、最初にゼロを足してください                                                 |

リペアレポートまたは機種変更証明、領収書、キャリア保証適用書面、購入日証明、通帳コピーなど 必要な書類データを添付します。サンプル画像を参考いただけます。

損害品写真を添付します。写真がない場合は、【無】を選択の上、写真が無い理由をご入力ください。

【具体例:申請時に損害品写真が必要なことを知らなかったため、修理前の写真を用意していませんでした。

アップロードしたい書面(家族証明書類等)がある場合は、書面のタイトルを入力のうえ、ファイルを選択して追加します。 以上必要な書類をすべてアップロードして次へをクリックする。

| 国画本量 | リペアレポートまたは機種変更証明(※必須) +ファイルを選択                                                   |
|------|----------------------------------------------------------------------------------|
| 申請画面 |                                                                                  |
|      | 観収書(※必須) +ファイルを選択                                                                |
|      | キャリア保証適用書面 +77イルを選択                                                              |
|      | 語入日証明 +72/16左翼段                                                                  |
|      | 77/14/L93                                                                        |
|      | 主張コピー(※必須) +ファイルを選択 1) 支店名・預金種目・口座名積がりかる画をご提出ください。 た、支店名の変更があった場合は、最新のものをお願いします。 |
|      |                                                                                  |
|      |                                                                                  |

確認画面にて、申請内容に問題がないか確認します。修正したい情報は変更ボタンにて修正できます。

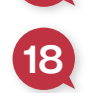

17

18 追加・補足したい情報がある場合は、コメント欄に入力いただけます。 以上すべての情報を確認・修正してから申請をクリックする。

| 申請WEB  | 3                |                                         | D5751 |
|--------|------------------|-----------------------------------------|-------|
|        | ( <b>1</b>       |                                         | 17    |
|        | 事故・故障の端末情報       |                                         |       |
| ◆基本面面  | 対象機器区分           | スマートフォン                                 | 変更    |
| ◆申請画面  | ≠₩J7名            | au                                      |       |
|        | 機器名              | 1                                       |       |
|        | MSN              | 1                                       |       |
|        | 他補償サービス運用状況      | 今回利用した                                  |       |
|        | 他補償サービス名         | キャリア機関サービス                              |       |
|        | IMEI             | 11111111111111                          |       |
|        | シリアルナンバー         | 1                                       |       |
|        |                  |                                         |       |
|        | 争取の内容およびなれについく   |                                         |       |
|        | 事故(故障)の内容        | 水潭・水没                                   | 空更    |
| $\sim$ |                  | ~~~~~~~~~~~~~~~~~~~~~~~~~~~~~~~~~~~~~~~ |       |
|        | 通帳コピー            | a30385-0.png                            |       |
| 18     | 損害品写真            | 830385-0.png                            |       |
|        |                  |                                         |       |
|        | LX2Nm            |                                         |       |
|        | コメントがあれば記入してください |                                         |       |
|        |                  | 18                                      |       |
|        |                  | 126 Hith                                |       |
|        |                  |                                         |       |

19 以上で申請完了となり、受付完了メールが届きます。 ※審査には数日がかかる場合があります。

| 申請WE  | В          | ログアウト                      |
|-------|------------|----------------------------|
|       | 申請完了       |                            |
| ◆基本画面 | 申請が完了しました。 |                            |
|       |            |                            |
|       |            | 「」「※最後に、必ず【完了】ボタンを押してください。 |
|       |            |                            |

## 不備解消方法

不備があった場合は不備通知メールが届きます。

20 不備解消の際は、申請時と同じく申請WEBにてログイン後、基本画面の申請情報欄にある該当審査IDをクリックする。

| 申請WEI   | В       |                   |                |       | <br>ログアウト |        |          |
|---------|---------|-------------------|----------------|-------|-----------|--------|----------|
|         | 北安详供起   |                   |                |       |           |        |          |
| ◆基本画面   | お客様コード  | 110009            |                |       |           |        |          |
| ◆申請画面   | お名前     | 姓名                |                |       |           |        |          |
|         | 郵便番号    | 3430845           |                |       |           |        |          |
|         | 住所      | 埼玉県新宿区大阪市レクセルマンショ | 3 <b>&gt;</b>  |       |           |        |          |
|         |         |                   |                |       |           |        |          |
|         |         |                   |                |       |           |        |          |
|         | お申込サービス |                   |                |       |           |        |          |
|         |         | サービス名             |                | 御申込数  | 登録完了日     |        | 補償開始日    |
|         |         | スマート_1            |                | 2件    | 2019221   |        | 2019221  |
|         |         | スマート_2            |                | 1件    | 2019221   |        | 2019221  |
|         |         | スマート_3            |                | 1件    | 2019221   |        | 2019221  |
|         |         | スマート_4            |                | 1件    | 201348    |        | 20131015 |
|         |         | スマート_5            |                | 1件    | 20131015  |        | 20131015 |
|         |         |                   |                |       |           |        |          |
|         |         |                   |                |       |           |        |          |
|         |         |                   |                |       |           |        |          |
|         |         |                   |                |       |           |        |          |
| <b></b> |         |                   |                |       |           |        |          |
| 4       | 申請情報    |                   |                |       |           |        |          |
|         | 審査ID    | MSN               | IMEI           | ステータス | 申請日       | 御支払予定日 | 御支払額     |
|         | L100001 | 08097167999       | 10000000000001 | 1     | 20190319  |        |          |

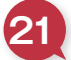

不備となった項目を修正し、再申請ボタンをクリックすることで、再申請完了となります。

| 申請WE  | B                |                             | DØ791 |  |  |  |  |
|-------|------------------|-----------------------------|-------|--|--|--|--|
| ◆基本画面 | 連絡先              |                             |       |  |  |  |  |
| ◆申請画面 | メールアドレス          | n, Kanopo hikari co ja      |       |  |  |  |  |
|       | 書面添付             |                             |       |  |  |  |  |
|       | リペアレポートまたは機種変更証明 | 1.jpg                       |       |  |  |  |  |
|       | 領収書              | 2.jpg                       |       |  |  |  |  |
|       | キャリア保証適用書面       | 3.jpg                       |       |  |  |  |  |
|       | 購入日証明            | 4.png                       |       |  |  |  |  |
|       | 通帳コピー            | 5.jpg                       |       |  |  |  |  |
|       | 書面アップロード_        | 0                           |       |  |  |  |  |
|       | 損害品写真            | 損害品の画像はありません。               |       |  |  |  |  |
|       | 書面アップロード_1       | 領収書.jpg                     |       |  |  |  |  |
|       | 4<br>KE          |                             |       |  |  |  |  |
|       | コーベートですが、なにか     |                             |       |  |  |  |  |
|       |                  | 定3<br>再申請 注)修正後は必ず押下してください。 |       |  |  |  |  |

— 6 —